## การโอนย้ายสถานศึกษา

- 1. login เข้าระบบสำหรับผู้ที่เป็น Admin
- เลือกเมนู ฐานข้อมูลบุคลากร
- เลือกเมนูย่อย แบบรายการแจ้งย้ายสถานศึกษา

## 4. เลือกเมนู **New**

| 😤 ฐานข้อมูลสถานศึกษา/หน่วยงาน | ~ |
|-------------------------------|---|
| 🧟 ฐานข้อมูลบุคลากร            | ^ |
| 🐌 บุคลากรอาชีวศึกษา           |   |
| 🔢 หลักสูตรการฝึกอบรมและดูงาน  |   |
| 🔟 แบบรายการแจ้งย้ายสถานศึกษา  |   |
| 🐑 งานเผยแพร่ผลงานบุคลากร      | ~ |
| 📋 รายงาน                      | ~ |
| 🍙 ตั้งค่าข้อมูลเริ่มต้นระบบ   | ~ |
| 🔏 ข้อมูลผู้ใช้งานระบบ         | ^ |
| 🔏 ผู้ใช้งานระบบ               |   |

| 📩 ฐานข้อมูลสถานศึกษา/หน่วยงาน | ~ | 📋 New      | 🔹 🗙 De                                                                 | lete 🛛 📝 Edit              | 🗈 ನಂ | แบบรายการแจ้งย้ายสถานศึกษา | 🮯 ນັ້ນທຶกผลแบบรา | ยการแจ้งย้ายสถานศึกษา | C Refresh    | 🔓 Export to 🔻 | Filter 🎽   | รอการตรวจสอเ | บจากเจ้า | าหน้าก 👻        |   |
|-------------------------------|---|------------|------------------------------------------------------------------------|----------------------------|------|----------------------------|------------------|-----------------------|--------------|---------------|------------|--------------|----------|-----------------|---|
| 🧟 ฐานข้อมูลบุคลากร            | ^ | <b>1</b> " | บบรายการแจ้ง<br>66 🛛 🖬 ฮ T                                             | ข้ายสถานศึกษา<br>บทาวธรุงบ | ข้าย | สถานศึกษา                  |                  |                       |              |               |            |              |          |                 |   |
| 🕹 บุคลากรอาชั่วศึกษา          |   |            | <u>มายอ้วยประเทศขอ / มออาศสอาชีวศักษา</u> / แบบรายการแจ้งยำเอสถานศึกษา |                            |      |                            |                  |                       |              |               |            |              |          |                 |   |
| 🔢 หลักสูตรการฝึกอบรมและดูงาน  |   |            |                                                                        | ลขที่คำสั่ง                | Ŷ    | รหัสสถานศึกษา/หน่วยงาน     | ۴                | ชื่อสถานศึกษา/หน่วยง  | าน (ภาษาไทย) |               | <b>▼</b> 9 | สถานะ        | Ŷ        | ผู้บันทึกข้อมูล | ٩ |
| 📋 แบบรายการแจ้งข้ายสถานศึกษา  |   |            |                                                                        |                            |      |                            |                  | No data to disp       | lay          |               |            |              |          |                 |   |

5. หลังจากเลือกเมนู New จะปรากฏ ข้อมูลสถานศึกษาให้ใส่เลขที่คำสั่ง ถ้าไม่มีเลขที่คำสั่งให้ใส่วันที่ย้าย แล้วทำ การสร้างตารางข้อมูลการย้ายโดยเลือก

|                                   |                                       |                                      | 🛱 <u>Save</u> 🕌 <u>Save an</u> | d Close 🖷 Save and New 🔹 🌱 |
|-----------------------------------|---------------------------------------|--------------------------------------|--------------------------------|----------------------------|
| สถานศึกษา                         |                                       |                                      | สถานนะ                         |                            |
| เลขที่คำสั่ง:                     | 18-07-60                              |                                      | วันที่สร้าง:                   | 17/07/2560                 |
| รหัสสถานศึกษา/หน่วยงาน:           | 2600334                               |                                      | สถานะ:                         | 🕑 สร้างไว้แต่ยังไม่ได้ส่ง  |
| ชื่อสถานศึกษา/หน่วยงาน (ภาษาไทย): | รัฐบาล                                |                                      |                                |                            |
| ผู้บันทึกข้อมูล:                  | นายตัวอย่าง เสมอ                      |                                      |                                |                            |
| 💷 รายการบุคลากร                   |                                       |                                      |                                |                            |
| 💵 รายการบุคลากร                   | 🖗 อมบัติรายอารแว้งบัวยสอามสือพว 🎽 ยัง | านสถานรราชการแว้งบ้ายสถานสึกษา       | xport to 💌                     |                            |
|                                   | C autocationaliationales 1            | านสถานะรายการแจ้งย่ายสถานศึกษา 🛛 🖵 F | xport to 🔻                     |                            |

 เลือก เมนู New ใต้ หัวข้อ รายการบุคลากร จะปรากฏหน้าต่างสำหรับค้นหาบุคลากรที่จะทำการข้าย โดยคลิกหมายเลข 1

| Request Detail                |                              |            |
|-------------------------------|------------------------------|------------|
| บุคลากรอาชีวศึกษา             |                              |            |
| บุคลากร:                      | N/A                          | Ø <b>3</b> |
| หมายเลขบัตรประชาชน:           |                              |            |
| ชื่อ - สกุล:                  |                              |            |
| สถานศึกษา/หน่วยงาน [ต้นทาง]:  |                              |            |
| สถานศึกษา/หน่วยงาน [ปลายทาง]: | N/A                          | Ø <b>3</b> |
| สถานะ:                        | 🐰 รอการตรวจสอบจากเจ้าหน้าที่ | -          |
|                               |                              |            |
|                               |                              | OK Cancel  |
|                               |                              |            |

หลังจากคลิกหมายเลข 1 แล้วจะปรากฏหน้าต่างสำหรับค้นหาบุคลากรที่จะย้าย ให้ใส่หมายเลขบัตรประชาชน
 หรือ ชื่อ หรือ นามสกุล หรือ ชื่อ และ นามสกุล แล้วกดปุ่ม Search เมื่อปรากฏรายชื่อที่ต้องการแล้วให้คลิกที่
 กล่องสำหรับให้เลือก ดังหมายเลข 2 แล้วกดปุ่ม OK

| คลากรอาชีว | งศึกษา    |                      |                                                                                                    |                                                                                                    | • **            |
|------------|-----------|----------------------|----------------------------------------------------------------------------------------------------|----------------------------------------------------------------------------------------------------|-----------------|
| - N        | ew 🔻      |                      | us                                                                                                    | Search                                                                                                    |                 |
|            |           | หมายเลขบัตรประชาชน 🕈 |                                                                                                    | ชื่อ - สกุล                                                                                                    |                 |
|            | 2         | 333xxx               |                                                                                                    | นายแดง เขียว                                                                                                    |                 |
| Page 1     | l of 1 (1 | items) 🔇 1 📀         |                                                                                                    | Page size: 20 🔻                                                                                                    |                 |
|            |           |                      |                                                                                                    |                                                                                                    |                 |
|            |           |                      |                                                                                                    | OK Cancel                                                                                                    |                 |
|            | Pannsor∰  | คลากรอาชิวศึกษา      | คลากรอาชีวศึกษา          Image: New       ▼         Image: New       ▼         Image: New       ▼         Image: New       ▼         Image: New       ▼         Image: New       ▼         Image: New       ▼         Image: New       ▼         Image: New       ▼         Image: New       ▼         Image: New       ▼         Image: New       ▼         Image: New       ▼         Image: New       ▼         Image: New       ™         Image: New       ™         Image: | คลากรอาชีวศึกษา          Image: New       Image: Constraint of the second second | คลากรอาชีวศึกษา |

8. หลังจากนั้นระบบจะให้กำหนดสถานศึกษาที่จะต้องการย้ายไป (หมายเลข 3)

| นุคลากร:                      | นายแดง เขียว                 | Ø <b>3</b> |   |
|-------------------------------|------------------------------|------------|---|
| หมายเลขบัตรประชาชน:           | 333xxx                       |            |   |
| ชื่อ - สกุล:                  | นายแดง เขียว                 |            |   |
| สถานศึกษา/หน่วยงาน [ต้นทาง]:  | รัฐบาล                       |            | Г |
| สถานศึกษา/หน่วยงาน [ปลายทาง]: | N/A                          | <i>•</i>   |   |
| สถานะ:                        | 🔀 รอการตรวจสอบจากเจ้าหน้าที่ | *          | L |

9. หลังจากกำหนดวิทยาลัยที่จะย้ายแล้ว จะปรากฏชื่อสถานศึกษาปลายทางดังรูป

| บุคลากร:                      | นายแดง เขียว 9               | 0 |
|-------------------------------|------------------------------|---|
| หมายเลขบัตรประชาชน:           | 333xxx                       |   |
| ชื่อ - สกุล:                  | นายแดง เขียว                 |   |
| สถานศึกษา/หน่วยงาน [ต้นทาง]:  | รัฐบาล                       |   |
| สถานศึกษา/หน่วยงาน [ปลายทาง]: | วิทยาลัยเทคนิคสัตทีบ ๆ       | 0 |
| สถานะ:                        | 🔀 รอการตรวจสอบจากเจ้าหน้าที่ | - |

10. กดปุ่ม **Ok** จะปรากฏหน้าต่างดังรูป

| <b>แบบรายก</b><br>มายตัวอย่าง เสมอ | ารแจ้งย้ายสถา<br>/ <u>มคลากรอาชังศึกษา</u> / <u>แบ</u> บ | <b>เนศึกษ</b><br><sub>บรายการแจ้งยั</sub> | า - รัฐบาล<br><sub>วยสถานศึกษา</sub> / รัฐบา | a                                                                                |                    |                                            |                           | G                  | C   |  |
|------------------------------------|----------------------------------------------------------|-------------------------------------------|----------------------------------------------|----------------------------------------------------------------------------------|--------------------|--------------------------------------------|---------------------------|--------------------|-----|--|
|                                    |                                                          |                                           |                                              |                                                                                  |                    | 🗐 <u>Save</u> 🕌 <u>Save and</u>            | Close                     | 🖹 Save and New 🔹 🤊 | Car |  |
| สถานศึกษา                          | ı                                                        |                                           |                                              |                                                                                  |                    | สถานนะ                                     |                           |                    |     |  |
| เลขที่คำสั่ง:                      |                                                          | 18-07-6                                   | 0                                            |                                                                                  |                    | วันที่สร้าง:                               |                           | 17/07/2560         |     |  |
| รหัสสถานศึกษา/หา                   | ม่วยงาน:                                                 | 2600334                                   | ļ                                            |                                                                                  |                    | สถานะ:                                     | 🕑 สร้างไว้แต่ยังไม่ได้ส่ง |                    |     |  |
| ชื่อสถานศึกษา/หน่                  | รยงาน (ภาษาไทย):                                         | รัฐบาล                                    |                                              |                                                                                  |                    |                                            |                           |                    |     |  |
| ผู้บันทึกข้อมูล:                   |                                                          | นายตัวอย่า                                | าง เสมอ                                      |                                                                                  |                    |                                            |                           |                    |     |  |
| _                                  | คลากร                                                    |                                           |                                              |                                                                                  |                    |                                            |                           |                    |     |  |
| 🐸 รายการบุ<br>📋 New 🥆 💙            | 🕻 Delete 🛛 📝 Edit 🛛 🍳                                    | 👌 อนุมัติรายก                             | ารแจ้งย้ายสถานศึกษา                          | 🀬 ย้อนสถานะรายการแจ้งย้ายสถ                                                      | านศึกษา 🛛 🔂        | Export to 🔻                                |                           |                    |     |  |
| E รายการบุ ☐ New ▼ >               | 🕻 Delete   📝 Edit   🍕<br>หมายเลขบัตรประชาชน              | 👌 อนุมัติรายก<br>👻 📍                      | ารแจ้งย้ายสถานศึกษา<br>ชื่อ - สกุล 📍         | <ul> <li>๑) ย้อนสถานะรายการแจ้งย้ายสถ<br/>สถานศึกษา/หน่วยงาน [ตันทาง]</li> </ul> | านศึกษา 🛛 🕞<br>📍 ส | Export to 🔻<br>ถานศึกษา/หน่วยงาน [ปลายทาง] | ۹ ،                       | สถานะ              |     |  |

11. คลิกรายชื่อที่จะทำการส่งแบบรายการแจ้งย้ายสถานศึกษาตามขั้นตอน(หมายเลข 4-6)

โดยเมื่อคลิกหมายเลข 5 จะ ปรากฏหน้าต่างเพื่อยืนยัน ให้กดปุ่ม **Yes** 

| 📋 Ne | ew 👻 🗙 Delete                             | 🖌 Validate 📘 ส่งแบ                                      | บรายการแจ้                      | วข้ายสถานศึกษา                                | ) บันทึกผลแบบรายการแจ้งข้ายสถานศึกษา 🛛 🤁 | Refresh                        | ]                            |   |
|------|-------------------------------------------|---------------------------------------------------------|---------------------------------|-----------------------------------------------|------------------------------------------|--------------------------------|------------------------------|---|
| Ê    | <b>แบบรายก</b><br><u>มายตัวอย่าง เสมอ</u> | ารแจ้งย้ายสถา<br>/ <u>มคลากรอาชีวศึกษา</u> / <u>แบบ</u> | นศึกษ<br><sub>รายการแจ้งย</sub> | า - รัฐบาล<br><sub>โบยสถานศึกษา</sub> / รัฐมา | a                                        | Save Save and C                | lose 🖹 Save and New 🕶 🤊 Car  |   |
|      | สถานศึกษา                                 | ı                                                       |                                 |                                               |                                          | สถานนะ                         |                              |   |
|      | เลขที่ศาสัง:                              |                                                         | 18-07-6                         | 0                                             |                                          | วันที่สร้าง:                   | 17/07/2560                   | - |
|      | รหัสสถานศึกษา/ห                           | น่วยงาน:                                                | 2600334                         | 1                                             |                                          | สถานะ:                         | สร้างไว้แต่ยังไม่ได้ส่ง      | - |
|      | ชื่อสถานศึกษา/หน่                         | วยงาน (ภาษาไทย):                                        | รัฐบาล                          |                                               |                                          |                                |                              |   |
|      | ผู้บันทึกข้อมูล:                          |                                                         | นายตัวอย่                       | าง เสมอ                                       |                                          |                                |                              |   |
|      | 🗉 รายการบุ                                | <mark>คลากร</mark><br>K Delete   12 Edit   🗞            | ວນນັດຮາຍຄ                       | ารแจ้งยัวขสถานศึกษา                           | 🧿 ข้อมสถานรรายการแว้งข้ายสถานสัดพา 🛙     | Export to                      |                              |   |
|      |                                           | หมายเลขบัตรประชาชน                                      |                                 | ชื่อ-สกล 9                                    | สถานศึกษา/หน่วยงาน (ต้นทาง) ?            | สถานศึกษา/หน่วยงาน [ปลายทาง] ร | ? สถานะ                      | ę |
| 4    |                                           | 333xxx                                                  |                                 | นายแดง เขียว                                  | รัฐบาล                                   | วิทยาลัยเทคนิคสัตหีบ           | 🐰 รอการตรวจสอบจากเจ้าหน้าที่ |   |
|      | Page 1 of 1 (1                            | items) 🔇 1 📀                                            |                                 |                                               |                                          |                                | Page size: 20                | - |

## 12. หลังจากนั้นเมื่อเจ้าหน้าที่ทำการตรวจสอบเรียบร้อยแล้วจะทำการเปลี่ยนสถานะ

จาก **รอตรวจสอบจากเจ้าหน้าที่** เป็น **ผ่านการตรวจสอบจากเจ้าหน้าที่** 

| 📇 ฐานข้อมูลสถานศึกษา/หน่วยงาน | ~ | 🗋 New  | -X                                                                | Delete 🛛 📝 Eo | lit   🗈       | ส่งแบบรายการแจ้งข้ายสถานศึกษา 🛛 🧭 | ) บันเ | ก็คผลแบบรายการแจ้งย้ายสถานศึกษา   C Refresh   급 Exp | ort to 🔻 | Filter 📵 ทั้งหมด          |   | •                |      |  |
|-------------------------------|---|--------|-------------------------------------------------------------------|---------------|---------------|-----------------------------------|--------|-----------------------------------------------------|----------|---------------------------|---|------------------|------|--|
| 🊨 ฐานข้อมูลบุคลากร            | ^ | (m)    | แบบร                                                              | รายการแจ      | <b>้งย้</b> ำ | เยสถานศึกษา                       |        |                                                     |          |                           |   |                  |      |  |
| 嵾 บุคลากรอาชีวศึกษา           |   |        | มายด้วยข่าง เสมอ / มูคลากรอาชิวสิกษา / แบบรายการแจ้งข้ายสถานสึกษา |               |               |                                   |        |                                                     |          |                           |   |                  |      |  |
| 🎫 หลักสูตรการฝึกอบรมและดูงาน  |   |        |                                                                   | เลขที่คำสั่ง  | Ŷ             | รหัสสถานศึกษา/หน่วยงาน            | ۴      | ชื่อสถานศึกษา/หน่วยงาน (ภาษาไทย) ▼                  | 🕈 สถานะ  |                           | Ŷ | ผู้บันทึกข้อมูล  | Ŷ    |  |
| 📋 แบบรายการแจ้งย้ายสถานศึกษา  |   |        | 2                                                                 | 18-07-60      |               | 2600334                           |        | รัฐบาล                                              | 🖌 sin    | นการตรวจสอบจากเจ้าหน้าที่ |   | นายตัวอย่าง เสมอ |      |  |
| 🛓 งานเผยแพร่ผลงานบุคลากร      | ~ | Page : | l of 1 (1                                                         | 1 items) 🕜    | ı 📀           |                                   |        |                                                     |          |                           |   | Page size: 10    | - 00 |  |
| 📋 รายงาน                      | ~ |        |                                                                   |               |               |                                   |        |                                                     |          |                           |   |                  |      |  |
| 🔏 ข้อมูลผู้ใช้งานระบบ         | ^ | 4      |                                                                   |               |               |                                   |        |                                                     |          |                           |   |                  |      |  |
| 🔏 ผู้ใช้งานระบบ               |   |        |                                                                   |               |               |                                   |        |                                                     |          |                           |   |                  |      |  |

## \*\*\* กรณีมีการย้ายหลายคน \*\*\*

ในกรณีมีการย้ายออกหลายคน ให้ทำย้ายคนต่อไปโดยทำตามขั้นตอนที่ 6-10 จนครบทุกคน เมื่อครบทุกคน ที่ต้องการย้ายแล้วไปทำขั้นตอนที่ 11 โดยให้คลิกตรงหมายเลข 4 ให้ครบทุกคน และจึงไปทำการคลิกหมายเลข 5 เพื่อส่งแบบรายการแจ้งย้ายสถานศึกษา สุดท้ายจึงทำการคลิกหมายเลข 6 เพื่อบันทึกข้อมูล

୭୦୦୦୦୦୦୦୦